Pagina:1

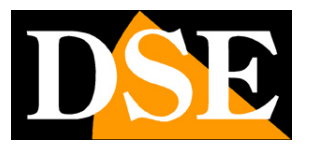

# Videoregistratori Serie DN

# NVR per telecamere IP

# DVR per telecamere AHD/Analogiche/IP

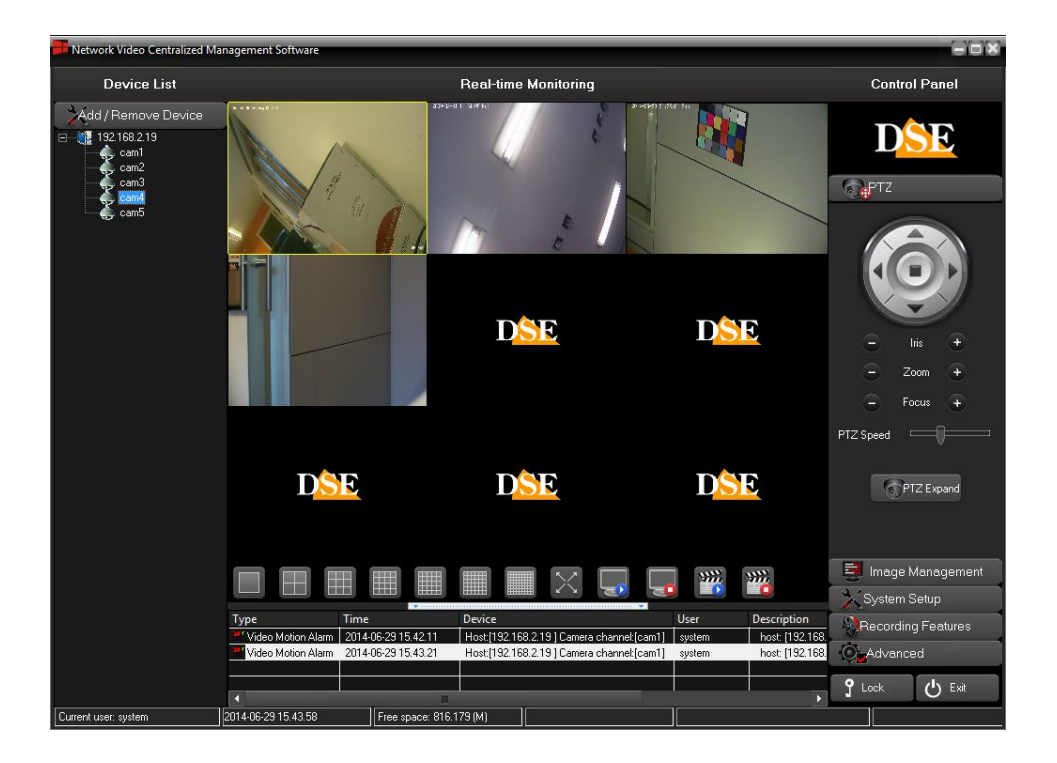

# Manuale programma CMS

Come installare e utilizzare il programma client per PC

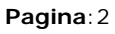

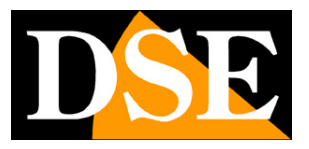

# Contenuto del manuale

In questo manuale viene descritto come installare e utilizzare il programma CMS che permette la gestione centralizzata di molti NVR/DVR Serie DN da un unico computer. Il programma per Windows è incluso nel CD fornito con il prodotto. Si ricorda che per l'accesso remoto verso un solo NVR non è necessario l'utilizzo di CMS, ma è anche possibile utilizzare semplicemente Internet Explorer, come descritto nel manuale di installazione.

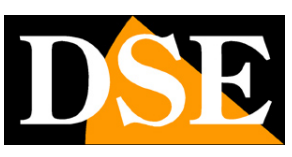

Pagina: 3

# Installazione del programma

Il programma CMS è contenuto nel CD fornito. Per installarlo occorre fare doppio click sull'icona CMSVision e seguire le fasi di installazione.

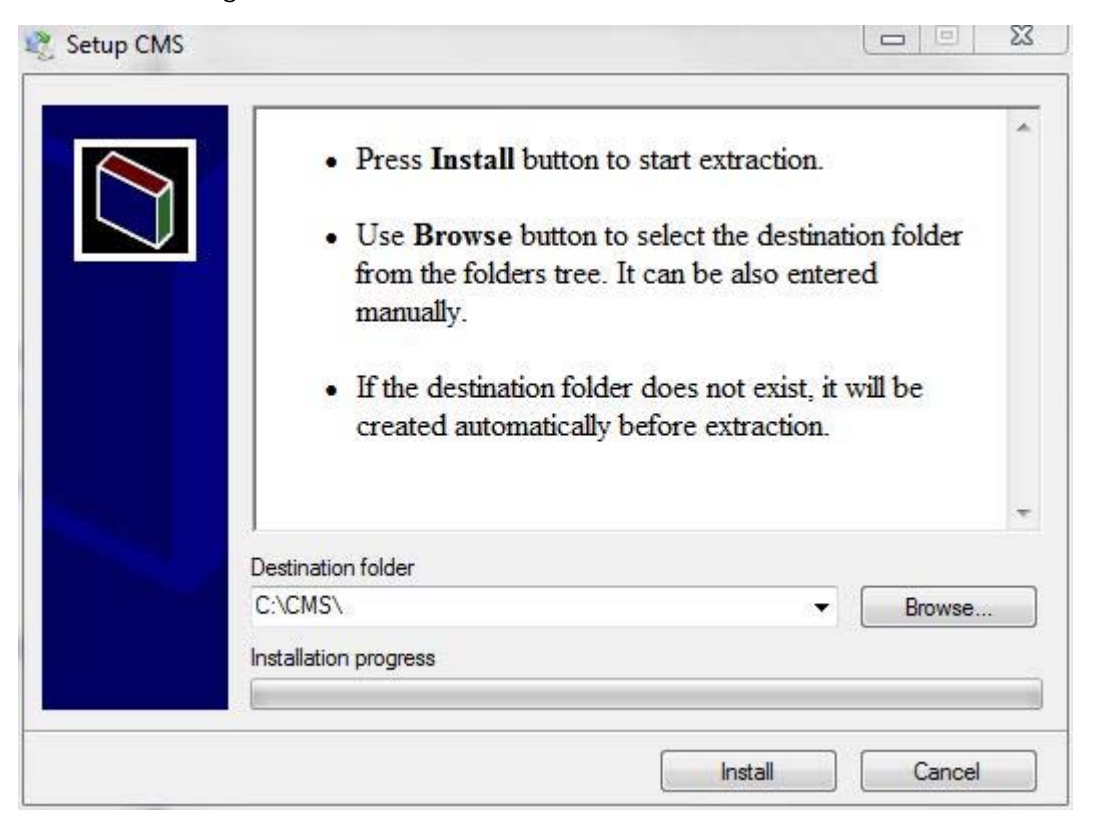

Il programma è solo disponibile in lingua Inglese e non è protetto da codici o chiavi di protezione. Potete installarlo liberamente su quanti PC desiderate.

Al termine dell'installazione è possibile lanciare il programma facendo doppio click sull'icona CMS.

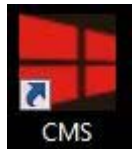

#### LOG-IN

Il programma è protetto da password.

All'avvio viene richiesto di inserire le credenziali di accesso.

Videoregistratori Serie DN

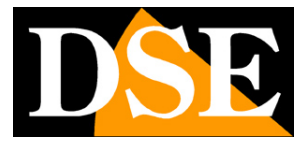

Pagina: 4

| System access |        | ×              |
|---------------|--------|----------------|
| Username:     | system | Default system |
| Password:     |        |                |
|               | Log in | Cancel         |

Le credenziali di fabbrica sono:

#### NOME UTENTE: system

#### PASSWORD: (lasciare vuoto)

Si aprirà la finestra del programma

Per effettuare il LOG OUT premere il pulsante LOCK

|          | ny i ealures |
|----------|--------------|
| , J Lock | C Exit       |
|          |              |

Che diventerà rosso per indicare che per controllare il sistema occorrerà un nuovo LOG-IN.

Videoregistratori Serie DN

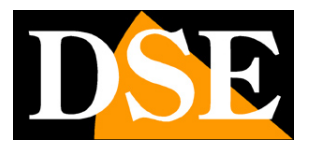

Pagina: 5

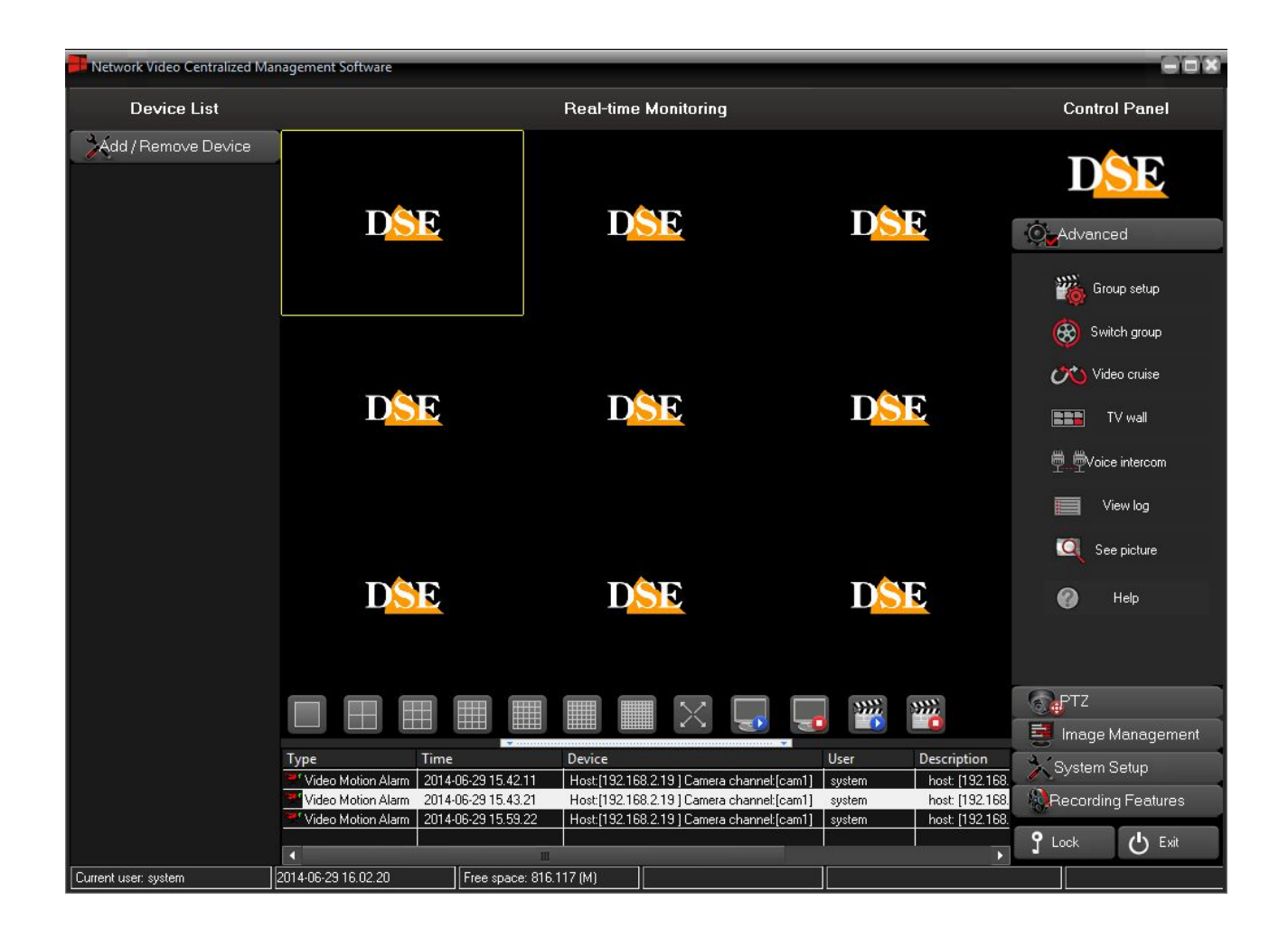

La finestra principale di CMS è divisa in diverse aree. A sinistra vi è la lista degli NVR/DVR collegati che al primo accesso sarà ovviamente vuota. Al centro vi è l'area di visualizzazione delle telecamere divisibile in 1,6,9,16,25,36,64 riquadri. A destra vi sono i pulsanti di comando e accesso ai menu. Sotto i riquadri di visualizzazione è infine posto l'elenco degli eventi di allarme pervenuti dai dispositivi collegati.

Per massimizzare l'area visiva è possibile portare la finestra a tutto schermo con il consueto pulsante nell'angolo in alto a destra.

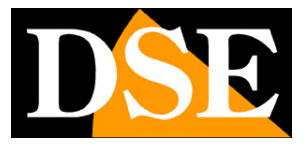

# Collegare i videoregistratori

Per poter utilizzare CMS è innanzitutto necessario fornire i dati relativi ai videoregistratori NVR o DVR remoti che si intendono gestire.

#### AGGIUNGERE UN NUOVO NVR/DVR

Per aggiungere un primo videoregistratore premere il pulsante ADD/REMOVE device

Add / Remove Device

Questo aprirà la finestra di gestione degli apprecchi remoti

| Device Management |             |                 |       |          | ×        |
|-------------------|-------------|-----------------|-------|----------|----------|
|                   |             |                 |       |          |          |
| Host type         | Description | Host name or IP | Port  | Username | Password |
|                   |             |                 |       |          |          |
|                   |             |                 |       |          |          |
|                   |             |                 |       |          |          |
|                   |             |                 |       |          |          |
|                   |             |                 |       |          |          |
|                   |             |                 |       |          |          |
|                   |             |                 |       |          |          |
|                   |             |                 |       |          |          |
|                   |             |                 |       |          |          |
|                   |             |                 |       |          |          |
|                   |             |                 |       |          |          |
|                   | Login       | C               | ancel |          |          |
|                   |             |                 |       |          |          |

Per aggiungere un NVR o un DVR serie DN cliccare il pulsante con la lente d'ingrandimento in alto a destra.

#### AGGIUNGERE UN NUOVO NVR SU RETE LOCALE

Il programma è dotato di una comoda funzione di ricerca automatica che permette di collegare anche molti apparecchi in pochi secondi se installati nella stessa rete del computer su cui è installato il programma.

Videoregistratori Serie DN

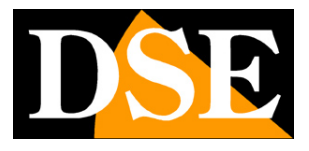

Pagina: 7

| Host type<br>D/N/I 2013<br>Auto Search | Description | Host name or IP ONVIF Tm Cancel                                                                                 | Port<br>6001 <b>≑</b> | Username<br>Admin<br>NOT CARE | Password |
|----------------------------------------|-------------|----------------------------------------------------------------------------------------------------|-----------------------|-------------------------------|----------|
| Host type<br>D/N/I 2013<br>Auto Search | Description | Host name or IP ONVIF Tm Cancel                                                                                 | Port<br>6001 <b>‡</b> | Username<br>Admin<br>NOT CARE | Password |
| D/N/I 2013<br>Auto Search              | Confi       | ONVIF<br>m Cancel                                                                                               | 6001 <b>\$</b>        | Admin                         |          |
| Auto Search                            | Confi       | ONVIF<br>m Cancel                                                                                               | 6001 🚖                | NOT CARE                      |          |
| Auto Search                            | Confi       | rm Cancel                                                                                                    |                       |                               |          |
|                                        |             | the second second second second second second second second second second second second second second second se |                       |                               |          |
|                                        |             |                                                                                                    | _                     |                               |          |
|                                        |             |                                                                                                    |                       |                               |          |
|                                        |             |                                                                                                    |                       |                               |          |
|                                        |             |                                                                                                    |                       |                               |          |
|                                        |             |                                                                                                    |                       |                               |          |
|                                        |             |                                                                                                    |                       |                               |          |
|                                        |             |                                                                                                    |                       |                               |          |
|                                        |             |                                                                                                    |                       |                               |          |
|                                        | Login       | Ca                                                                                                    | incel                 |                               |          |

Mantenere l'opzione HOST TYPE di default D/N/I. Anche la porta di comunicazione 6001 e le credenziali di accesso si possono mantenere inalterate ad eccezione che le si sia modificate nella configurazione del NVR/DVR. Premere **AUTO SEARCH**. Il programma effettuerà una ricerca in rete e troverà tutti i videoregistratori connessi alla stessa rete locale del computer

Videoregistratori Serie DN

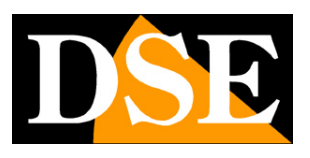

Pagina:8

| evice Management |              |                 |        |          |          |
|------------------|--------------|-----------------|--------|----------|----------|
|                  |              |                 |        |          |          |
| Host type        | Description  | Host name or IP | Port   | Username | Password |
| D/N/I 2013       | 192.168.2.19 | 192.168.2.19    | 6001   | Admin    | *****    |
|                  |              |                 |        |          |          |
|                  |              |                 |        |          |          |
|                  |              |                 |        |          |          |
|                  |              |                 |        |          |          |
|                  |              |                 |        |          |          |
|                  |              |                 |        |          |          |
|                  |              |                 |        |          |          |
|                  |              |                 |        |          |          |
|                  |              |                 |        |          |          |
|                  |              |                 |        |          |          |
|                  |              |                 |        |          |          |
|                  | Login        |                 | Cancel |          |          |
|                  |              |                 |        |          |          |

Premere LOGIN per collegare automaticamente i DVR/NVR al programma di gestione CMS. Gli apparecchi verranno nella DEVICE LIST

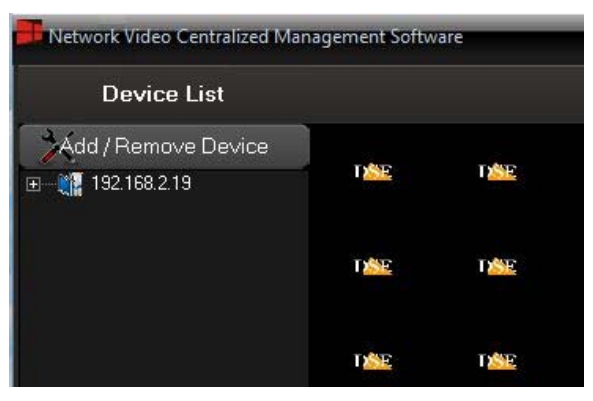

### AGGIUNGERE UN NUOVO NVR/DVR SU ALTRA RETE

La funzione di ricerca automatica dei videoregistratori può funzionare ovviamente solo se PC e NVR/DVR sono installati sulla stessa rete LAN. Se si vuole invece collegare un videoregistratore posto su un'altra rete, ad esempio operando attraverso Internet per collegarsi a un sito remoto, allora occorre inserire i dati in modo manuale come nel seguente esempio

| Videored | istratori   | Serie | DN |
|----------|-------------|-------|----|
| VIGCOLCO | i sti atori | JUIC  |    |

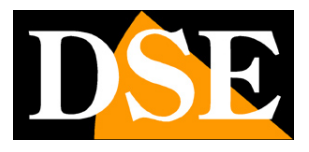

Pagina:9

|             |                 |                 |      |          | 01~      |
|-------------|-----------------|-----------------|------|----------|----------|
| Host type   | Description     | Host name or IP | Port | Username | Password |
| /N/I 2013   | 192.168.2.19    | 192.168.2.19    | 6001 | Admin    | *****    |
| /N/I 2013   | DSE sito remoto | 93.62.73.56     | 6001 | Admin    |          |
|             |                 | ONVIF           | 6001 | NOT CARE |          |
| Auto Search | Con             | firm Cancel     |      | - Sadis  |          |
| Auto Search | Con             |                 |      |          |          |
|             |                 |                 |      |          |          |
|             |                 |                 |      |          |          |
|             |                 |                 |      |          |          |
|             |                 |                 |      |          |          |
|             |                 |                 |      |          |          |
|             |                 |                 |      |          |          |
|             |                 |                 |      |          |          |

Mantenere l'opzione HOST TYPE di default D/N/I 2013. Inserire una descrizione per l'NVR/DVR a piacere. In questo caso l'indirizzo IP va inserito manualmente, senza utilizzare la funzione di ricerca. La porta di comunicazione 6001 e le credenziali di accesso si possono mantenere inalterate a meno che non le si sia modificate nella configurazione del videoregistratore. Premere CONFIRM e LOGIN.

|--|

Pagina: 10

| Device Management        |                                |                             |              |                | 5           |
|--------------------------|--------------------------------|-----------------------------|--------------|----------------|-------------|
|                          |                                |                             |              |                | <u></u> ≪×√ |
| Host type                | Description                    | Host name or IP             | Port         | Username       | Password    |
| D/N/I 2013<br>D/N/I 2013 | 192.168.2.19<br>NVR DSE remoto | 192.168.2.19<br>93.62.73.56 | 6001<br>6001 | Admin<br>Admin | *****       |
|                          |                                |                             |              |                |             |
|                          |                                |                             |              |                |             |
|                          |                                |                             |              |                |             |
|                          |                                |                             |              |                |             |
|                          |                                |                             |              |                |             |
|                          |                                |                             |              |                |             |
|                          | Login                          |                             | Cancel       |                |             |

Si noti che per collegarsi a un NVR/DVR attraverso Internet inserendo direttamente l'indirizzo IP del router come in questo caso è praticamente indispensabile disporre di un indirizzo IP internet di tipo statico ed è inoltre necessario che sia stata mappata nel router remoto la porta 6001 utilizzata dal programma per comunicare con i dispositivi remoti. Più indicazioni sulla mappatura delle porte si trovano nel manuale di installazione.

#### AGGIUNGERE UN NUOVO NVR SU ALTRA RETE TRAMITE SERVER CLOUD

Se ci si vuole collegare un videoregistratore attraverso Internet è anche possibile utilizzare il nostro servizio CLOUD **WWW.DDDNS.ORG** che permette di potersi collegare anche senza disporre di IP statico e senza effettuare la mappatura delle porte del router. Anche in questo caso i dati del NVR vanno inserito in modo manuale come nel seguente esempio:

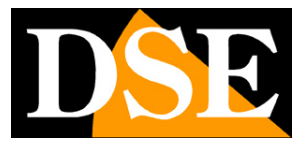

| Videorea | istratori | Serie | DN |
|----------|-----------|-------|----|
|          |           | 00.10 |    |

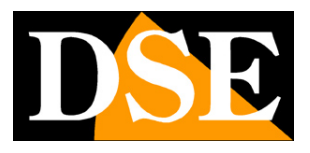

Pagina:11

| evice Management         |                                |                             |              |                |          |
|--------------------------|--------------------------------|-----------------------------|--------------|----------------|----------|
|                          |                                |                             |              |                |          |
| Host type                | Description                    | Host name or IP             | Port         | Username       | Password |
| D/N/I 2013<br>D/N/I 2013 | 192.168.2.19<br>NVR DSE remoto | 192.168.2.19<br>93.62.73.56 | 6001<br>6001 | Admin<br>Admin | *****    |
| D/N/I 2013               | NVR DSE via CLOUD              | m21125542                   |              | Admin          |          |
|                          |                                | ONVIF                       | 0 3          | NOT CARE       | -        |
| Auto Search              | Confirm                        | n Cancel                    |              |                |          |
|                          |                                |                             |              |                |          |
|                          |                                |                             |              |                |          |
|                          |                                |                             |              |                |          |
|                          |                                |                             |              |                |          |
|                          |                                |                             |              |                |          |
|                          |                                |                             |              |                |          |
|                          | Login                          | Ca                          | ncel         |                |          |

Mantenere l'opzione HOST TYPE di default D/N/I. Inserire una descrizione a piacere e al posto dell'indirizzo IP digitare l'ID seriale del NVR (vedere istruzioni di installazione). Nel collegamento con il cloud la **porta di comunicazione va impostata su 0**.

Per evitare errori, nelle più recenti versioni di firmware è stato inserito un segno di spunta P2P che se abilitato imposta automaticamente la porta su 0.

Le credenziali di accesso si possono mantenere inalterate a meno che non le si sia modificate nella configurazione del videoregistratore.

Premere CONFIRM e LOGIN.

| Videoreo | istratori  | Serie | DN |
|----------|------------|-------|----|
| 1000100  | noti atori | 00110 |    |

Pagina: 12

|                                |                                                                    | _                                                                                                    | _                                                                                                    | *                                                                                                    |  |  |  |  |  |  |  |  |
|--------------------------------|--------------------------------------------------------------------|----------------------------------------------------------------------------------------------------|----------------------------------------------------------------------------------------------------|----------------------------------------------------------------------------------------------------|--|--|--|--|--|--|--|--|
|                                |                                                                    |                                                                                                    |                                                                                                    |                                                                                                    |  |  |  |  |  |  |  |  |
| Description                    | Host name or IP                                                    | Port                                                                                                    | Username                                                                                                    | Password                                                                                                    |  |  |  |  |  |  |  |  |
| 192.168.2.19<br>NVR DSE remoto | 192.168.2.19<br>93.62.73.56                                        | 6001<br>6001                                                                                                    | Admin<br>Admin                                                                                                    | *****                                                                                                    |  |  |  |  |  |  |  |  |
| NVR DSE via CLOUD              | m21125542                                                          | 0                                                                                                    | Admin                                                                                                    | ******                                                                                                    |  |  |  |  |  |  |  |  |
|                                |                                                                    |                                                                                                    |                                                                                                    |                                                                                                    |  |  |  |  |  |  |  |  |
|                                |                                                                    |                                                                                                    |                                                                                                    |                                                                                                    |  |  |  |  |  |  |  |  |
|                                |                                                                    |                                                                                                    |                                                                                                    |                                                                                                    |  |  |  |  |  |  |  |  |
|                                |                                                                    |                                                                                                    |                                                                                                    |                                                                                                    |  |  |  |  |  |  |  |  |
|                                |                                                                    |                                                                                                    |                                                                                                    |                                                                                                    |  |  |  |  |  |  |  |  |
|                                |                                                                    |                                                                                                    |                                                                                                    |                                                                                                    |  |  |  |  |  |  |  |  |
|                                |                                                                    |                                                                                                    |                                                                                                    |                                                                                                    |  |  |  |  |  |  |  |  |
|                                |                                                                    |                                                                                                    |                                                                                                    |                                                                                                    |  |  |  |  |  |  |  |  |
|                                |                                                                    |                                                                                                    |                                                                                                    |                                                                                                    |  |  |  |  |  |  |  |  |
| Login                          |                                                                    | Cancel                                                                                                    |                                                                                                    |                                                                                                    |  |  |  |  |  |  |  |  |
|                                | Description<br>192.168.2.19<br>NVR DSE remoto<br>NVR DSE via CLOUD | Description         Host name or IP           192.168.2.19         192.168.2.19           NVR DSE remoto         93.62.73.56           NVR DSE via CLOUD         m21125542           Image: strain strain s | Description         Host name or IP         Port           192.168.2.19         192.168.2.19         6001           NVR DSE remoto         93.62.73.56         6001           NVR DSE via CLOUD         m21125542         0           Image: stress of the stress of the stres of the stress of the stres of the stress of the st | Description     Host name or IP     Port     Username       192.168.2.19     192.168.2.19     6001     Admin       NVR DSE remoto     93.62.73.56     6001     Admin       NVR DSE via CLOUD     m21125542     0     Admin       NVR DSE via CLOUD     m21125542     0     Admin       Image: Strengt Strengt St |  |  |  |  |  |  |  |  |

#### DEVICE LIST

Tutti gli NVR collegati al programma CNS sono elencati nella Device List sulla sinistra

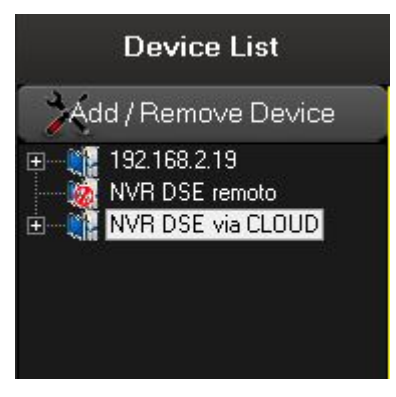

Gli NVR con l'icona azzurra risultano effettivamente on-line mentre gli NVR irraggiungibili vengono indicati con l'icona rossa,

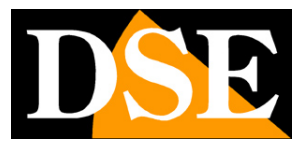

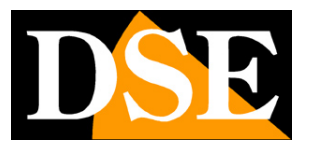

# Visione LIVE delle telecamere

CMS permette di visualizzare a schermo le telecamere in tempo reale organizzandole in modo flessibile.

#### **AVVIARE LA VISIONE LIVE**

Per visualizzare le telecamere di un DVR/NVR appena creato, cliccare sul segno + a fianco dell'icona del NVR per visualizzare le icone delle telecamere. Quindi trascinare la telecamera nel riquadro preferito.

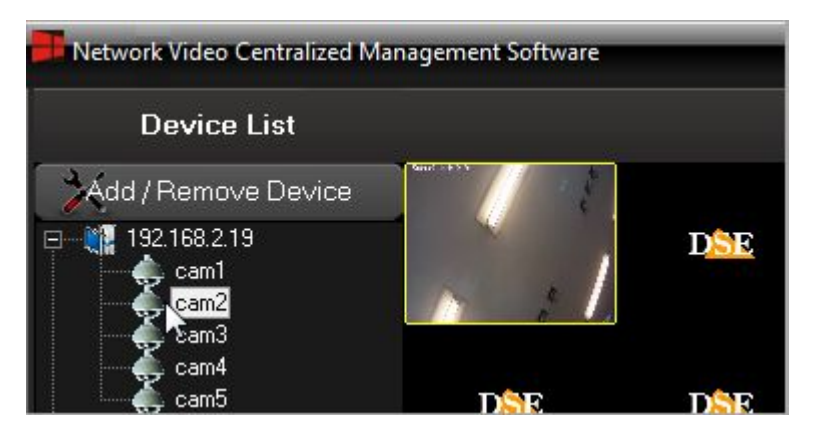

E' anche possibile avviare la riproduzione ed operare diversi altri comandi cliccando con il tasto destro sull'icona di una telecamera o di un NVR/DVR

Videoregistratori Serie DN

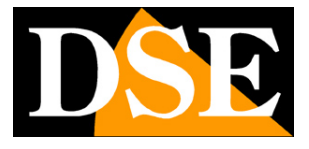

Pagina: 14

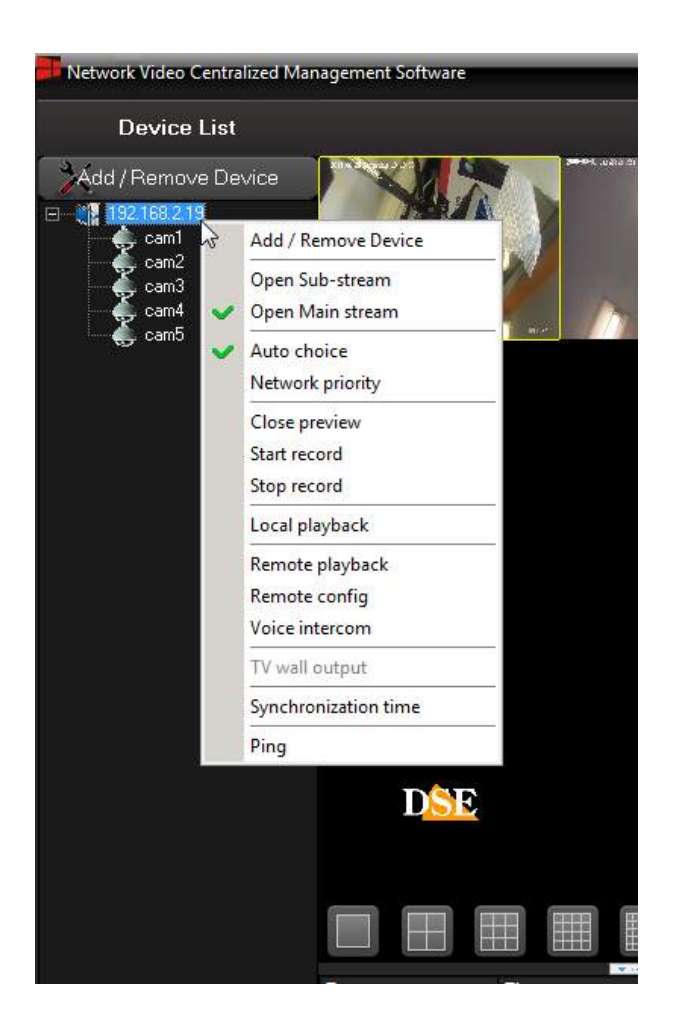

ADD/REMOVE DEVICE – Apre la finestra di gestione della lista NVR/DVR.

OPEN SUBSTREAM – Apre la visione della telecamera nella finestra selezionata utilizzando lo stream secondario più leggero. Questo comando eseguito sull'icona di un NVR/DVR apre tutte le telecamere ad esso collegate.

OPEN MAINSTREAM – Come sopra ma utilizzando lo stream principale a piena risoluzione.

AUTO CHOICE – Sceglie lo stream video da aprire automaticamente in base al riquadro

NET PRIORITY – Sceglie lo stream video automaticamente con priorità alla leggerezza di banda. CLOSE PREVIEW – Chiude lo streaming video attivo. Questo comando eseguito sull'icona di un NVR/DVR chiude tutte le telecamere ad esso collegate.

START/STOP RECORD – Avvia e arresta la registrazione locale dello streaming video. L'icona del canale in registrazione assume un colore verde. I files video vengono salvati in formato .DVR nella cartella RECDATA che il programma crea in automatico su tutti gli hard disk presenti nel PC. E possibile nella configurazione del programma escludere l'utilizzo di uno o più HDD. Per la

Videoregistratori Serie DN

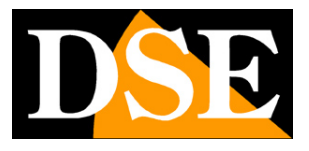

Pagina: 15

riproduzione dei files video utilizzare il lettore ALONE-SIMPLE PLAYER che si installa insieme al programma oppure la finestra local playback

LOCAL PLAYBACK – Accede alla finestra di ricerca e riproduzione dei files archiviati nella PC. Questa finestra è descritta più avanti.

REMOTE PLAYBACK – Accede alla finestra di ricerca e riproduzione dei files archiviati nel videoregistratore remoto. Questa finestra è descritta più avanti.

REMOTE CONFIGURATION – Accede alla finestra di configurazione del videoregistratore remoto. Questa finestra è descritta più avanti.

VOICE INTERCOM – Attiva la comunicazione audio bidirezionale se la telecamera è munita di microfono ed eventualmente di altoparlante.

SYNCHRONIZATION TIME – Comando attivo solo sull'icona del NVR/DVR. Sincronizza la data e l'ora del DVR remoto con quella del PC della CMS.

PING – Apre una finestra DOS dove viene eseguito il ping per rilevare la risposta in rete del dispositivo connesso

#### SUDDIVISIONE DEL VIDEO

Sotto i riquadri video vi sono i pulsanti per decidere la modalità della suddivisione dello schermo in 1,4,9,16,25,36 o 64 riquadri.

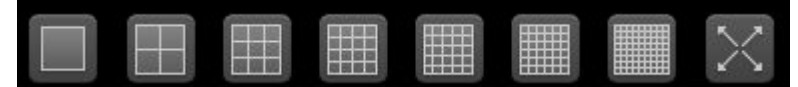

L'ultimo pulsante con le 4 frecce consente di accedere a ulteriori suddivisioni particolari da 6,10, 13,49,81,121 e 144 riquadri. Inoltre permette la visione a pieno schermo (FULL SCREEN) delle sole telecamere senza i pulsanti di comando e la cornice del programma.

E' possibile portare una singola telecamera a pieno schermo con un doppio click su di essa.

#### COMANDI GLOBALI

Sotto i riquadri video vi sono 4 pulsanti di comando globale del sistema

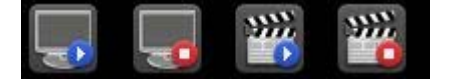

Questi pulsanti consentono di:

- Aprire lo streaming video di tutte le telecamere collegate
- Chiudere lo streaming video di tutte le telecamere collegate
- Avviare la registrazione di tutti i canali attivi
- Arrestare la registrazione di tutti i canali attivi

Videoregistratori Serie DN

Pagina: 16

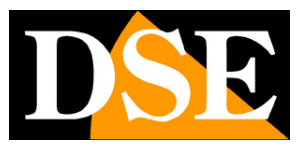

### LISTA EVENTI

Gli eventi di allarme che si verificano negli NVR/DVR, come rilevazioni motion, vengono traferiti in tempo reale al programma CMS che li elenca sotto i riquadri video nell'apposita tabella.

| Туре                 | Time                | Device                                     | User   | Description                                                |
|----------------------|---------------------|--------------------------------------------|--------|------------------------------------------------------------|
| 🗮 Video Motion Alarm | 2014-06-30 15.40.40 | Host:[192.168.2.19] Camera channel:[cam1]  | system | host: [192.168.2.19 ] camera channel: [cam1] motion alarm! |
| Video Motion Alarm   | 2014-06-30 15.52.35 | Host:[192.168.2.19 ] Camera channel:[cam1] | system | host: [192.168.2.19 ] camera channel: [cam1] motion alarm! |
| 🍧 Video Motion Alarm | 2014-06-30 17.36.10 | Host:[192.168.2.19 ] Camera channel:[cam1] | system | host: [192.168.2.19 ] camera channel: [cam1] motion alarm! |
| Video Motion Alarm   | 2014-06-30 17.42.07 | Host:[192.168.2.19] Camera channel:[cam1]  | system | host: [192.168.2.19 ] camera channel: [cam1] motion alarm! |
| Video Motion Alarm   | 2014-06-30 18.17.34 | Host:[192.168.2.19 ] Camera channel:[cam1] | system | host: [192.168.2.19] camera channel: [cam1] motion alarm!  |

#### MENU CONTESTUALE

Cliccando con il tasto destro del mouse su una telecamera si attiva un menu contestuale con alcuni comandi aggiuntivio

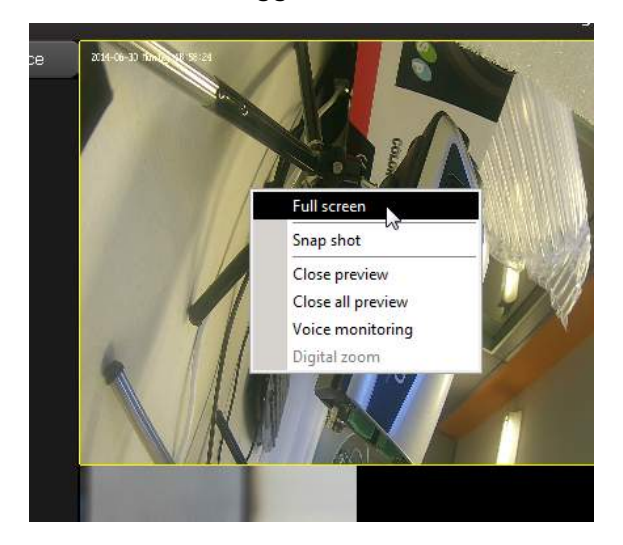

FULL SCREEN – Attiva la visione a pieno schermo (FULL SCREEN) delle sole telecamere senza i pulsanti di comando e la cornice del programma.
SNAPSHOT – Scatta una foto e la salva in memoria
CLOSE PREVIEW – Chiude lo streaming video del canale
CLOSE ALL PREVIEW – Chiude tutti gli streaming video attivi
VOICE MONITORING – Attiva audio del canale
DIGITAL ZOOM – Non attivo

#### COMANDO PTZ

Se avete collegato al videoregistratore delle telecamere speed dome potete controllarle facilmente con il programma CMS cliccando a destra il pulsante PTZ

Videoregistratori Serie DN

Pagina: 17

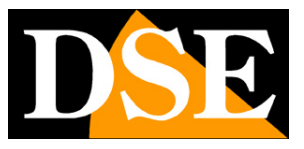

| D                       | <b>S</b> I |      |
|-------------------------|------------|------|
| TZ                      |            |      |
|                         |            |      |
| Ξ                       | Iris       | ÷    |
| $\overline{\mathbf{C}}$ | Zoom       | ÷    |
| ۲                       | Focus      | ÷    |
| PTZ Speed               |            | )——  |
| 6                       | PTZ Exp    | pand |

Per poter agire sui comandi occorre prima avere selezionato con il mouse la telecamera motorizzata in modo che essa venga evidenziata dal contorno giallo. Il pannello include le funzioni di spostamento, diaframma, zoom e fuoco. E' anche regolabile la velocità di movimento della telecamera. Alcuni comandi potrebbero risultare non efficaci a seconda delle impostazioni della telecamera.

Cliccando PTZ EXpand si accede a ulteriori controlli PTZ più avanzati dove è possibile agire sui movimenti automatici della telecamera come Preset, Cruise e Pattern (Track).

Videoregistratori Serie DN

Pagina:18

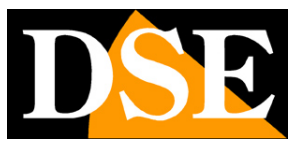

| TZ extend control           | ×                         |
|-----------------------------|---------------------------|
| Preset control:             | Call Set                  |
| Name                        | Value 🔺                   |
| 1                           | 0                         |
| 2                           | 1                         |
| 3                           | 2                         |
| 4                           | 3                         |
| о<br>с                      | 5                         |
| 7                           | 6                         |
| 8                           | 7                         |
| 9                           | 8                         |
| 10                          | 9                         |
| 11                          | 10                        |
| Value<br>Delay(sec.)<br>Add | 1 Sec<br>5 €Sec<br>Delete |
| Track                       | Stop Set                  |
|                             |                           |

#### **REGOLAZIONE IMMAGINE**

Funzione non disponibile nel controllo dei videoregistratori.

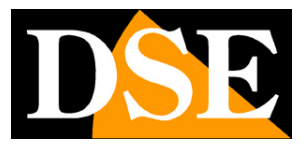

# Registrazione e riproduzione

Con il programma CMS è possibile registrare nell'hard disk locale le immagini che provengono dagli NVR/DVR remoti. Per controllare le opzioni di registrazione premere il pulsante RECORDING FEATURES

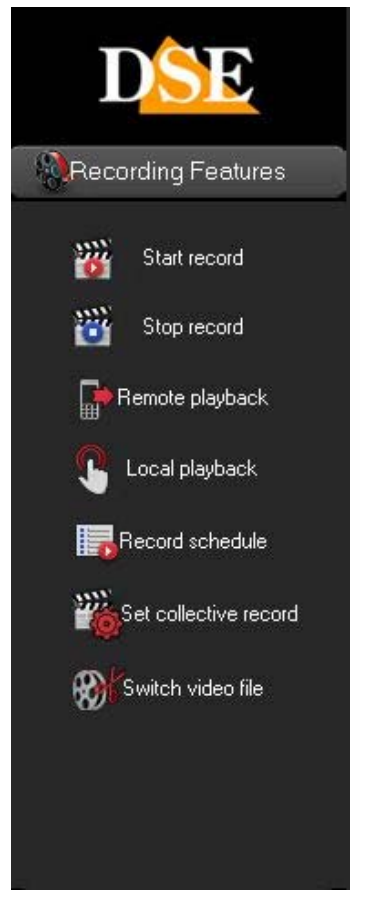

Di seguito vengono descritte le diverse opzioni disponibili in questo menu.

#### START RECORD

Avvia la registrazione del canale selezionato. L'icona del canale in registrazione viene affiancata da un pallino verde a indicare la registrazione in corso su base programmata

Videoregistratori Serie DN

Pagina: 20

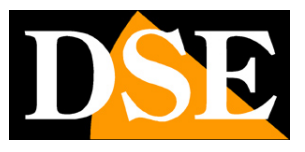

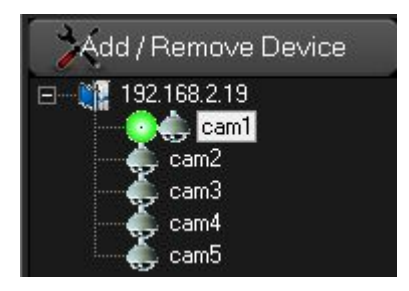

#### STOP RECORD

Arresta la registrazione del canale selezionato.

I files video vengono salvati in formato .DVR nella cartella RECDATA che il programma crea in automatico su tutti gli hard disk presenti nel PC. E possibile nella configurazione del programma escludere l'utilizzo di uno o più HDD. Per la riproduzione dei files video utilizzare il lettore che si installa insieme al programma oppure la finestra local playback.

#### **REMOTE PLAYBACK**

Apre la finestra che permette di ricercare e riprodurre i files video archiviati nel videoregistratore remoto.

Videoregistratori Serie DN

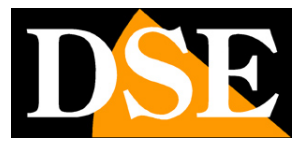

Pagina:21

| Playback video files |        |                                            | 8                                                                                   |
|----------------------|--------|--------------------------------------------|-------------------------------------------------------------------------------------|
|                      |        | Choos<br>Choos<br>Reco                     | e Date 2014-07-01 To 2014-07-01<br>e time 00:00:00 To 23:59:59<br>d Type All record |
|                      |        | Choos<br>Cha<br>1<br>2<br>3<br>3<br>4<br>5 | e channel Clear<br>nnel Name<br>cam1<br>cam2<br>cam3<br>cam4<br>cam5                |
|                      |        | Record                                     | d files list 🔊 🔊 🗌 — 🔭                                                              |
|                      |        |                                            |                                                                                     |
|                      |        |                                            |                                                                                     |
|                      | aume U | Download                                   | Close                                                                               |

A destra si definisce come sempre la fascia temporale in cui ricercare i files video e il tipo di registrazione (Continua, Motion, Tutte). Poi si scelgono i canali da considerare nella ricerca e si preme il pulsante di ricerca con la lente d'ingrandimento.

La lista delle registrazioni apparirà nell'elenco sottostante e basterà fare doppio clcik su un files per avviare l riproduzione

Videoregistratori Serie DN

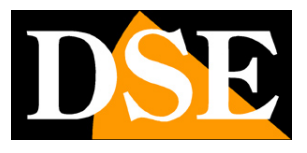

Pagina: 22

| Plan hard unider film                                                                                                    |                                                                                                    |                      |                                       |                                |
|----------------------------------------------------------------------------------------------------|----------------------------------------------------------------------------------------------------|----------------------|---------------------------------------|--------------------------------|
| Playback video files                                                                                                    |                                                                                                    |                      |                                       |                                |
| W(C) + A - 4                                                                                                    | I E                                                                                                    |                      | Choose Date 2014-06-30                | To 2014-06-30                  |
| Y                                                                                                    |                                                                                                    |                      | Choose time 00:00:00                  | To 23:59:59 📕                  |
|                                                                                                    |                                                                                                    |                      | Record Type All record                |                                |
|                                                                                                    | 6                                                                                                    |                      | Choose channel                        | Clear                          |
|                                                                                                    |                                                                                                    |                      | Channel Name                          |                                |
|                                                                                                    |                                                                                                    |                      | I cam1                                |                                |
|                                                                                                    |                                                                                                    |                      | ✓ 2 cam2                              |                                |
|                                                                                                    |                                                                                                    |                      |                                       |                                |
|                                                                                                    |                                                                                                    |                      |                                       |                                |
|                                                                                                    |                                                                                                    |                      |                                       |                                |
|                                                                                                    |                                                                                                    |                      |                                       | ar ar                          |
|                                                                                                    |                                                                                                    |                      | Becord files list                     | 🔍 – 🗙                          |
|                                                                                                    |                                                                                                    |                      |                                       |                                |
|                                                                                                    |                                                                                                    |                      | Channel Time                          |                                |
|                                                                                                    |                                                                                                    |                      | 1 2014-06-30_09-1                     | 6-21_09-17-06                  |
|                                                                                                    |                                                                                                    |                      | 1 2014-06-30_12-4                     | 3-48_12-45-02                  |
|                                                                                                    |                                                                                                    |                      | 1 2014-06-30_12-4                     | 8-13_12-48-55<br>6 17_14 07.04 |
|                                                                                                    |                                                                                                    |                      | 1 2014-06-30_14-0                     | 2.17 15.32.59                  |
|                                                                                                    |                                                                                                    |                      | 1 2014-06-30 15-3                     | 5-26 15-36-10                  |
|                                                                                                    |                                                                                                    |                      | 1 2014-06-30 15-3                     | 6-14 15-36-52                  |
|                                                                                                    |                                                                                                    |                      | 1 2014-06-30_15-4                     | 0-26_15-41-09                  |
|                                                                                                    |                                                                                                    |                      | 1 2014-06-30_15-5                     | 2-24_15-53-09                  |
|                                                                                                    |                                                                                                    |                      | 1 2014-06-30_15-5                     | 3-12_15-54-11                  |
|                                                                                                    |                                                                                                    |                      | 1 2014-06-30_17-3                     | 6-01_17-36-43                  |
|                                                                                                    |                                                                                                    |                      | 1 2014-06-30_17-4                     | 1-57_17-42-42                  |
|                                                                                                    |                                                                                                    |                      | 1 2014-06-30_18-1                     | 7-22_18-26-37                  |
|                                                                                                    |                                                                                                    |                      | 1 2014-06-30_19-0                     | 7-50_19-08-43                  |
|                                                                                                    |                                                                                                    |                      | 1 2014-06-30_21-2                     | 0-49_21-21-30                  |
|                                                                                                    | ere and a second second second second second second second second second second second second second second se |                      | 2 2014-06-30_00-0                     | 0.01_00-30-01                  |
|                                                                                                    |                                                                                                    |                      | 2 2014-06-30_00-3                     | 0.01_01-00-01                  |
| a present and a second second s |                                                                                                    |                      | 2 2014-06-30_01-0                     | 0.00 02.00.01                  |
| ► II III III III III III III III III II                                                                                                    |                                                                                                    | A D 10 Download Star | 2 2 2 2 2 2 2 2 2 2 2 2 2 2 2 2 2 2 2 |                                |
|                                                                                                    |                                                                                                    | stop                 | Close                                 |                                |
|                                                                                                    |                                                                                                    |                      |                                       |                                |

In basso a sinistra vi sono i consueti comandi per controllare la riproduzione ed è possibile selezionare la modalità di multivisione a schermo (1,4,9,16 quadranti)

Con il pulsante DOWNLOAD è possibile scaricare il files video selezionato sull'Hard Disk del computer in formato .264. Riproducibile con tutti i comuni lettori.

### LOCAL PLAYBACK

Apre la finestra che permette di ricercare e riprodurre i files video archiviati nell'Hard Disk del computer durante le registrazioni delle immagini in arrivo dai videoregistratori.

Videoregistratori Serie DN

Pagina:23

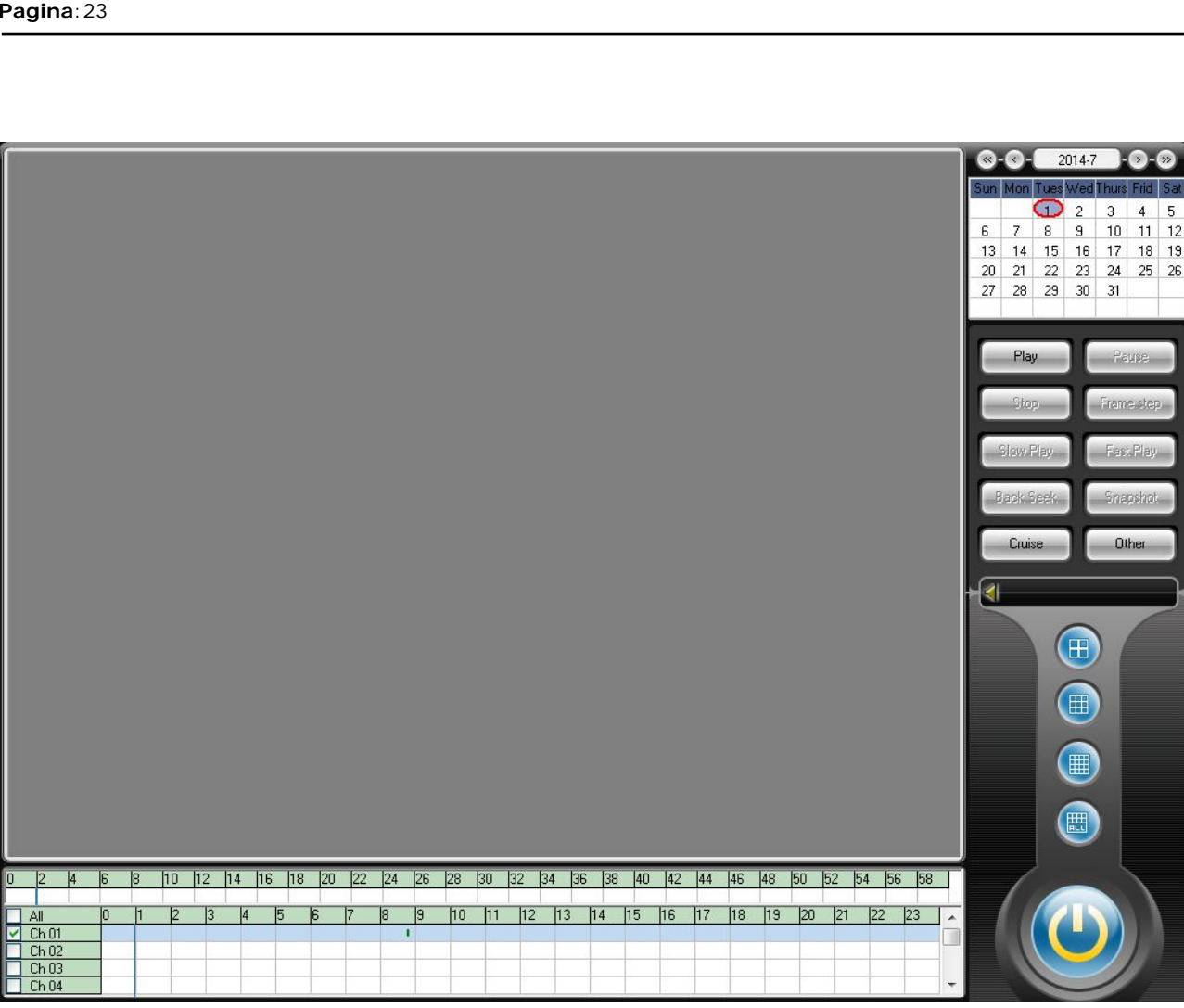

Basta selezionare in alto a destra il giorno di interesse per vedere apparire nella timeline in basso le registrazioni effettuate dal programma CMS in quel giorno. Cliccare sulla timeline per avviare la riproduzione. Sulla destra sono disponibili i consueti comandi di riproduzione e i pulsanti di suddivisione del monitor.

### **RECORD SCHEDULE**

Il programma permette di registrare le telecamere dei videoregistratori collegati in base a un programmatore settimanale

Videoregistratori Serie DN

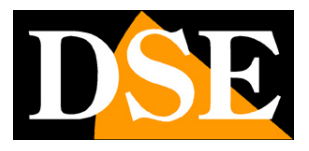

Pagina: 24

| Record schedule       |                                                                                                    |                                                                                                    | × |
|-----------------------|----------------------------------------------------------------------------------------------------|----------------------------------------------------------------------------------------------------|---|
| Please select a host: |                                                                                                    |                                                                                                    |   |
| Hease select a host   | Channel →<br>Channel 1<br>Channel 2<br>Channel 3<br>Channel 4<br>Channel 5<br>Channel 6<br>Channel 7<br>Channel 7<br>Channel 7<br>Channel 7<br>Channel 7<br>Channel 10<br>Channel 11<br>Channel 11<br>Channel 12<br>Channel 13<br>Channel 14<br>Channel 15<br>Channel 16<br>Channel 18<br>Channel 18<br>Channel 18<br>Channel 19<br>Channel 18<br>Channel 19<br>Channel 12<br>Channel 12<br>Channel 12<br>Channel 12<br>Channel 12<br>Channel 12<br>Channel 12<br>Channel 12<br>Channel 12<br>Channel 12<br>Channel 12<br>Channel 12<br>Channel 12<br>Channel 12<br>Channel 12<br>Channel 12<br>Channel 12<br>Channel 22<br>Channel 22<br>Channel 25 | Copy to the week       Delete selection       Delete the day       Empty       Precise locate         0       1       2       3       4       5       6       7       8       9       10       11       12       13       14       15       16       17       18       19       20       21       22       2         Sun       Copy to the week       Copy to the week       Copy to the week       Copy to the week       Copy to the week       Copy to the week       Precise locate         Mon.       Copy to the week       Copy to the week       Copy to the |   |
| Copy to               | Channel 26<br>Channel 27<br>Channel 28                                                                                                    | Confirm Cancel Apply                                                                                                    |   |

Come prima cosa si sceglie nella colonna HOST a sinistra l'NVR fra quelli collegati al programma e nella seconda colonna CHANNEL il canale del NVR. Poi nella griglia settimanale a destra si trascina il mouse per definire con le barre verdi i periodi di registrazione. Nell'immagine qui sopra ad esempio la registrazione ha luogo solo nelle ore non lavorative.

Nella griglia vi sono alcuni pulsanti per rendere rapida la selezione

COPY TO THE WEEK – Copia la programmazione di un giorno selezionato in tutti gli altri giorni DELETE SELECTION – Cancella la banda selezionata

DELETE THE DAY – Cancella tutte le programmazione del giorno selezionato

EMPTY – Cancella tutto

SET ONE WEEK 24x7 – Programma registrazione continua tutti i giorni.

PRECISE LOCATE – Permette di definire intervalli orari più precisi DA..A

Videoregistratori Serie DN

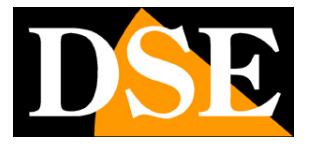

Pagina: 25

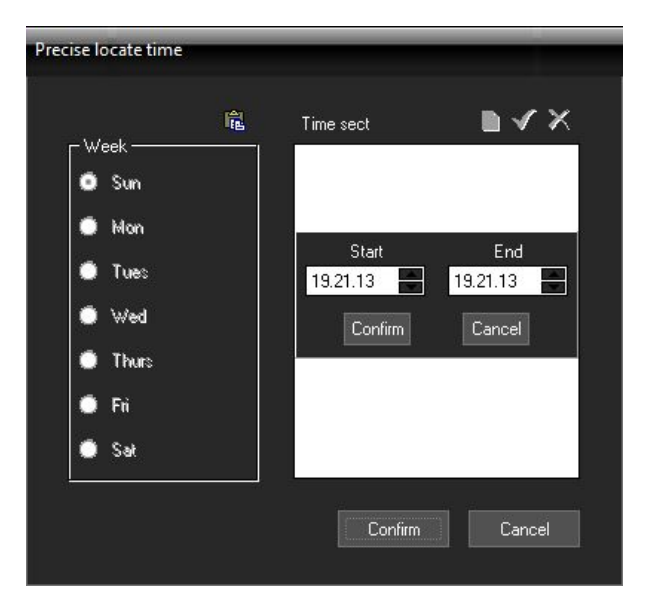

Con i pulsanti COPY TO è possibile copiare la programmazione da un canale all'altro e da un NVR ad un altro.

#### SET COLLECTIVE RECORD

Funzione non utilizzata

#### SWITCH VIDEO FILES

Funzione non utilizzata

Pagina: 26

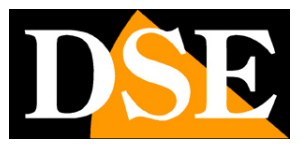

# **Tele-Programmazione**

Con il programma CMS è possibile effettuare l'intera programmazione del NVR/DVR da remoto. Cliccare SYSTEM SETUP e scegliere REMOTE CONFIG nel pannello a destra per aprire la maschera di programmazione

| DSE                                                                                                    |                                                                               |
|----------------------------------------------------------------------------------------------------|-------------------------------------------------------------------------------|
| 🔀 System Setup                                                                                                    |                                                                               |
| 🤯 - Local setup                                                                                                    |                                                                               |
| Remote config                                                                                                    |                                                                               |
| Device setup           System setup         Net setup         Net Services         Channel setup         Record         Alarm seture | العند المراجع ( Device Info ) المراجع ( Device Info ) المراجع ( Device Info ) |
| System time 2014-07-01 💌 19:48:10 🔹                                                                                                  | I⊄ Hard cover                                                                 |
| Video Format PAL 💌                                                                                                    | Device ID 1                                                                   |
| Device name NVR                                                                                                    | Set                                                                           |
| Reboot     Default setting       Start update                                                                                        |                                                                               |
|                                                                                                    | Exit                                                                          |

In questa sezione si possono configurare, in comode tabelle, tutte le opzioni di programmazione che sono accessibili attraverso il menu locale del videoregistratore. In questo manuale non

Videoregistratori Serie DN

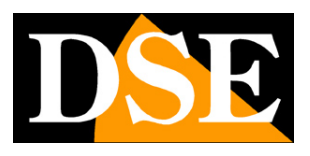

Pagina: 27

vengono affrontate queste pagine di programmazione in quanto dettagliatamente descritte nel manuale di configurazione.

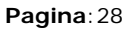

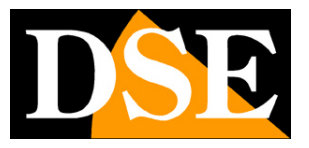

# Impostazioni del programma

Premendo il pulsante SYSTEM SETUP si possono programmare alcune opzioni relative al funzionamento del programma CMS.

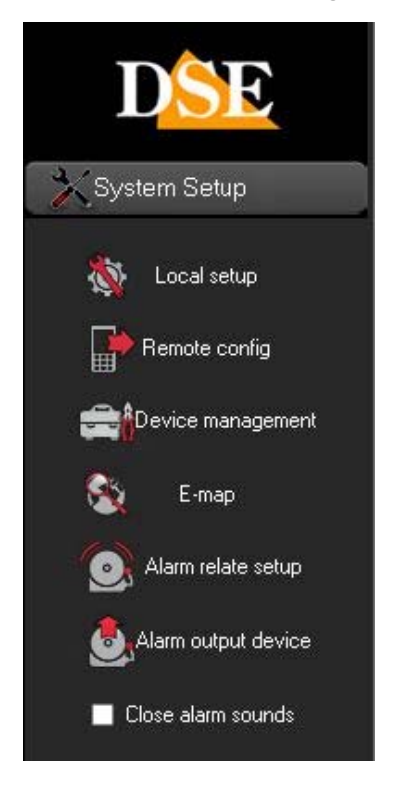

### LOCAL SETUP

Apre la seguente finestra con le impostazioni del programma sul PC locale.

Videoregistratori Serie DN

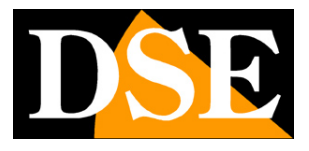

Pagina: 29

| Local setup  |                                                                                                    | ×  |
|--------------|----------------------------------------------------------------------------------------------------|----|
| System setup | User management                                                                                                    |    |
| Start-up OS  |                                                                                                    | _  |
|              | Run automatically                                                                                                    |    |
|              | Automatic login OS Admin Pwd. Confirm Pwd.                                                                                                    |    |
| Video Store  | <u>y</u>                                                                                                    | () |
|              | Video disk: Control Control Co |    |
|              | Pack record time 60 🛫 min                                                                                                    |    |
| Other        |                                                                                                    | -0 |
|              | ■ Detect decorder cards ■ Automatically lock syste <mark>30 🚖</mark> Sec Alarm delay 20 🜩 S                                                                                                    | BC |
|              | Confirm Cancel Apply                                                                                                    |    |

RUN AUTOMATICALLY – Avvia il programma CMS automaticamente all'avvio di Windows AUTOMATIC LOGIN OS – E' possibile effettuare l'autenticazione al sistema operativo

automaticamente se questo la richiede precisando a fianco la password.

VIDEO STORE – Il programma crea automaticamente su ogni Hard Disk collegato al PC una cartella RECDATA per archiviare i files video. Qui è possibile disabilitare una o più HDD che in questo modo non verranno utilizzati per la registrazione.

ENABLE NORMAL PACK RECORDING TIME – E' possibile suddividere la registrazione in più files video consecutivi e stabilirne la durata (PACK RECORD TIME).

DELETE DECORDER CARDS – Non utilizzato

AUTOMATICALLY LOCK – Dopo un tempo da precisare di inattività il sistema viene congelato e la chiave del pulsante LOCK diventa rossa. Per sbloccarlo cliccare la chiave LOCK ed effettuare il login.

ALARM DELAY - Regola la durata degli allarmi locali quando si verifica un evento in un NVR

| Videoregistratori Ser |
|-----------------------|
|-----------------------|

Pagina: 30

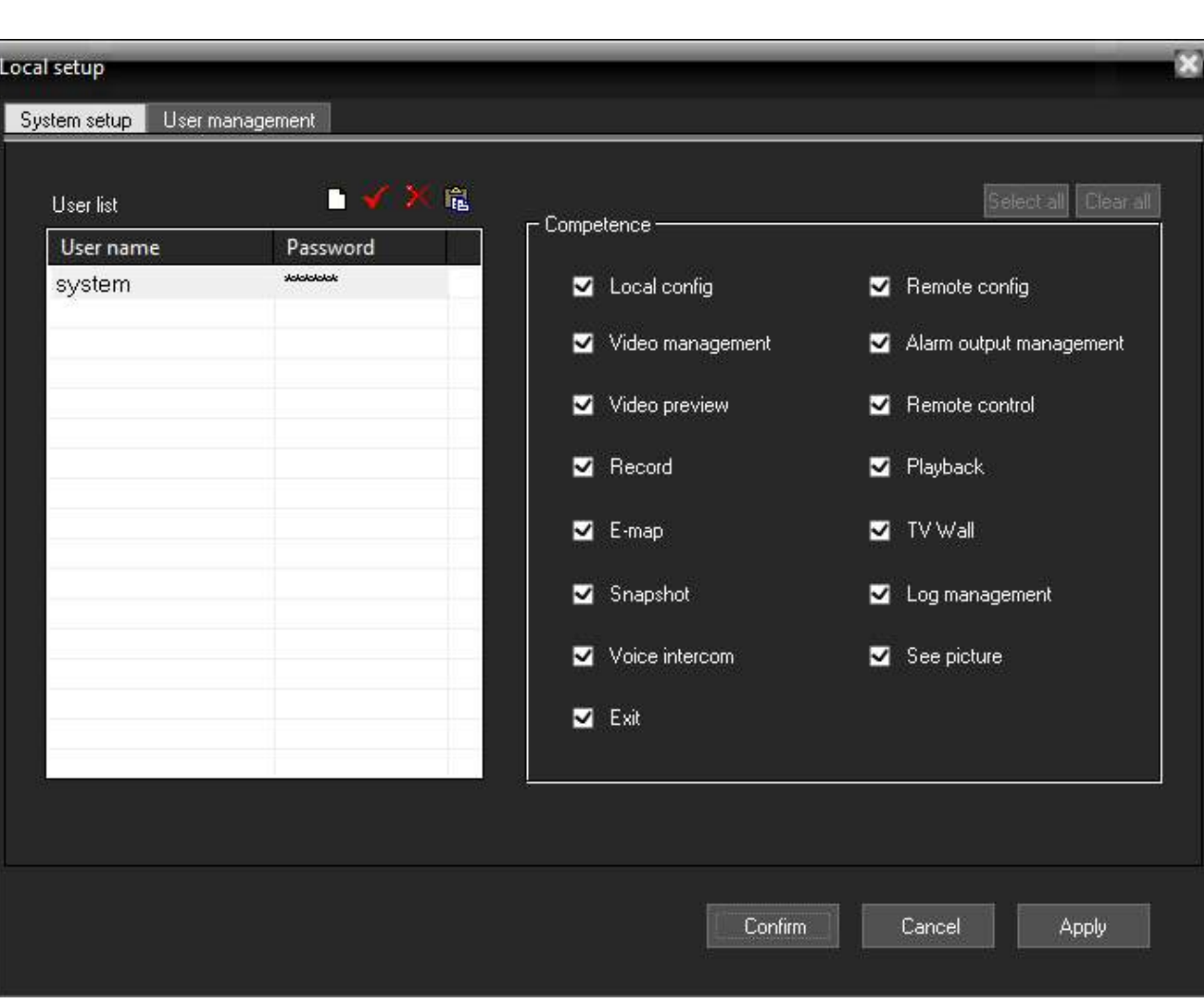

La seconda cartella del LOCAL SETUP permette di creare nuovi utenti che possono avere accesso al programma CMS. Ad ogni utente è possibile assegnare un livello di accesso alle varie funzioni spuntando le opzioni sulla destra.

#### **REMOTE CONFIGURATION**

Apre la finestra che permette di configurare la programmazione del NVR/DVR remoto. Vedere sopra.

#### **DEVICE MANAGEMENT**

Apre la finestra di configurazione degli NVR già descritta nel manuale al capitolo COLLEGAMENTO NVR.

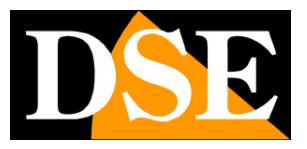

Videoregistratori Serie DN

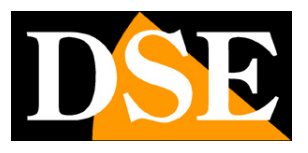

Pagina: 31

#### E-MAP

Il programma CMS consente di realizzare mappe personalizzate dove includere la varie telecamere. Si tratta di un'opzione molto utile soprattutto per gestire molti NVR in modo rapido che consente di avere un'idea chiara della posizione reale delle telecamere.

Cliccare E-MAP, poi scegliere POP-UP E-MAP per configurare le mappe.

L'opzione ALARM RELATED EMAP che appare si può abilitare se si desidera che al verificarsi di un allarme compaia automaticamente a schermo la mappa contente la telecamera in allarme.

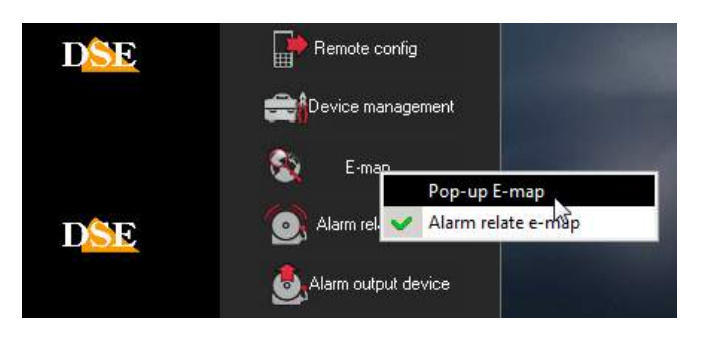

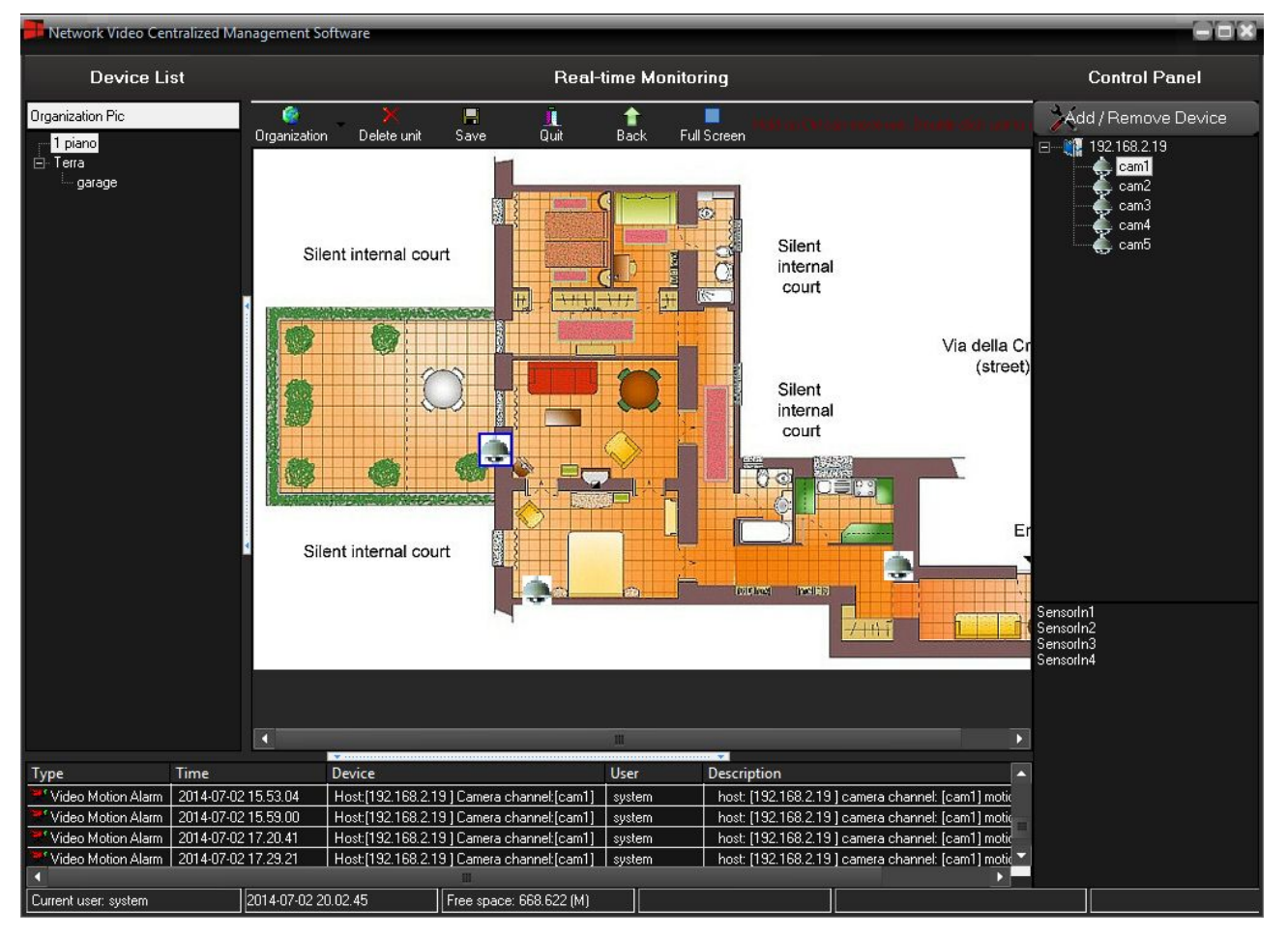

### MANUALE CMS Videoregistratori Serie DN

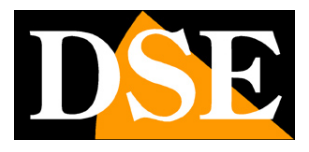

Pagina: 32

#### Premere il pulsante ORGANIZATION per configurare le mappe

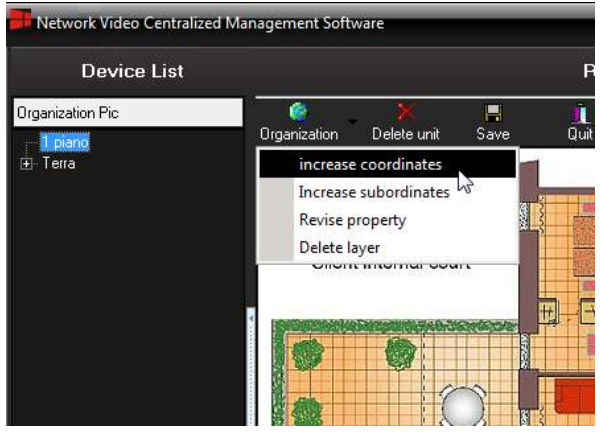

INCREASE COORDINATES – Aggiunge una mappa allo stesso livello di quella selezionata. Scegliere questo comando per inserire la prima mappa. E' possibile caricare immagini in formato JPG e BMP e assegnarvi un nome indicativo (es. primo piano etc.).

INCREASE SUBORDINATES – Aggiunge una mappa che apparirà nell'albero a sinistra come collegata e subordinata alla mappa selezionata. In questo modo è possibile creare un albero gerarchico a sinistra di tutte le mappe.

REVISE PROPERTY – Modifica il nome e il file della mappa selezionata

DELETE LAYER – Cancella la mappa selezionata.

Una volta caricate le immagini delle mappe è possibile inserire le icone delle telecamere prelevandole dall'elenco a destra e trascinandole nella posizione preferita sulla mappa.

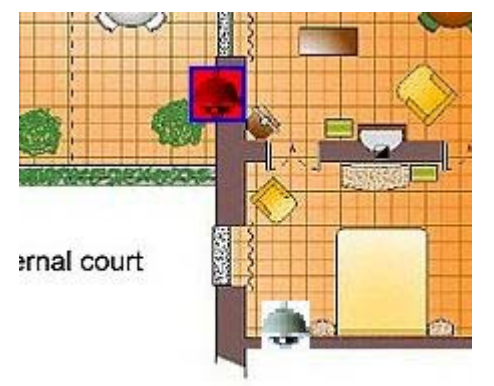

E' possibile spostare le icone sulla mappe trascinandole tenendo premuto il tasto CTRL.

L'icona della telecamera si colora di rosso in caso di allarme. Facendo doppio click sull'icona si apre la visualizzazione in tempo reale della telecamera.

Premere SAVE per salvare la configurazione delle mappe.

Pagina: 33

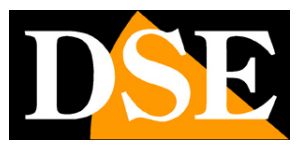

Per uscire dalla visualizzazione EMAP premere il pulsante QUIT

#### ALARM RELATE SETUP

In questa finestra si definisce se effettuare delle registrazioni in seguito ad un allarme.

| Alarm relate setup   |                                                                                                    |                                                                                                    |                                                                                                    | ×                                           |
|----------------------|----------------------------------------------------------------------------------------------------|----------------------------------------------------------------------------------------------------|----------------------------------------------------------------------------------------------------|---------------------------------------------|
| Select host          | Task Schedule                                                                                                    |                                                                                                    |                                                                                                    |                                             |
| Host<br>192.168.2.19 | <ul> <li>Channel</li> <li>Channel2</li> <li>Channel3</li> <li>Channel3</li> <li>Channel4</li> <li>Channel5</li> <li>Channel6</li> <li>Channel7</li> <li>Channel8</li> <li>Channel9</li> <li>Channel10</li> <li>Channel11</li> <li>Channel12</li> <li>Channel13</li> <li>Channel13</li> <li>Channel14</li> <li>Channel15</li> <li>Channel16</li> <li>Channel18</li> <li>Channel19</li> <li>Channel11</li> <li>Channel11</li> <li>Channel12</li> <li>Channel13</li> <li>Channel14</li> <li>Channel15</li> <li>Channel16</li> <li>Channel17</li> <li>Channel18</li> <li>Channel20</li> <li>Channel21</li> <li>Channel21</li> <li>Channel23</li> <li>Channel23</li> <li>Channel24</li> <li>Channel25</li> <li>Channel26</li> <li>Channel27</li> <li>Channel27</li> </ul> | Pelate Record         Channel1         Channel2         Channel3         Channel4         Channel5         Channel6         Channel7         Channel8         Channel9         Channel11         Channel12         Channel13         Channel14         Channel15         Channel16         Channel17         Channel18         Channel18         Channel20         Channel21         Channel22         Channel23         Channel24         Channel25         Channel26         Channel27         Channel28         Channel30         Channel31         Channel33 | ■       None         1       2         3       4         5       6         7       8         9       10         11       12         13       14         15       16         16       17         18       19         20       21         21       22         23       24         25       26         27       28         28       29         30       31         32       32 | Relate short message     Relate window zoom |
| Record time(sec):    | 30 主                                                                                                    | Copy to                                                                                                    | Confirm Cancel                                                                                                    | Apply                                       |

Nella colonna a sinistra HOST si seleziona l'NVR/DVR, nella colonna seguente il canale.

Nella colonna RELATE RECORD si seleziona quali telecamere registrare in caso di allarme. In genere si associa solo la registrazione dello stesso canale che ha generato l'allarme ma è possibile scegliere fino a 2 canali che verranno registrati in sequenza ciclica. La colonna TV WALL e il pulsante RELATE SHORT MESSAGE non sono utilizzati.

RELATE WINDOW ZOOM – Abilitando questa funzione la telecamera in allarme viene portata automaticamente a pieno schermo.

RECORD TIME - Imposta la durata della registrazione in allarme

COPY TO – Copia l'impostazione su altri canali

Videoregistratori Serie DN

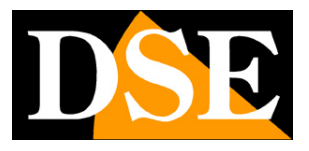

Pagina: 34

Perché la registrazione in allarme abbia luogo occorre abilitare le fasce orarie nella tabelle SCHEDULE

| Alarm relate setup     | -       |         |      | - | -  |         | -       |    |     |        |       |      |        |       |     |      |     |      |    |        |       |     |    | -  | × |
|------------------------|---------|---------|------|---|----|---------|---------|----|-----|--------|-------|------|--------|-------|-----|------|-----|------|----|--------|-------|-----|----|----|---|
| Select host            | Task    | Sche    | dule |   |    |         |         |    |     |        |       |      |        |       |     |      |     |      |    |        |       |     |    |    |   |
| Host                   |         |         |      |   |    |         |         |    |     |        |       |      |        |       |     |      |     |      |    |        |       |     |    |    |   |
|                        | Copy to | o the v | week |   | De | elete s | electio | n  |     | Delete | e the | day  |        |       | En  | npty |     |      | F  | Precis | e loc | ate |    |    |   |
|                        |         | 0       | 1    | 2 | 3  | 4       | 56      | 7  | 8   | 9      | 10    | 11   | 12     | 13    | 14  | 15   | 16  | 17   | 18 | 19     | 20    | 21  | 22 | 23 |   |
|                        | Sun.    |         |      |   |    |         |         |    |     |        |       |      |        |       |     |      |     |      |    |        |       |     |    |    |   |
|                        | Mon.    |         |      |   |    | ++      |         |    | ++- |        |       |      |        | ++    | + + |      |     |      |    |        |       |     |    |    |   |
|                        | Tues.   |         |      |   |    | ++      |         | ++ |     |        |       |      |        | ++    | +   |      |     |      |    | +      |       |     |    | -  |   |
|                        | Thur.   |         |      |   |    | ++      |         |    |     |        |       |      |        | ++    |     |      |     |      |    |        |       |     |    |    |   |
|                        | Fri.    |         |      |   |    |         |         |    |     |        |       |      |        |       |     |      |     |      |    |        |       |     |    |    |   |
|                        | Sat.    |         |      |   |    |         |         |    |     |        |       |      |        |       |     |      |     |      |    |        |       |     |    |    |   |
|                        |         |         |      |   |    |         | 1       |    | Se  | et one | wee   | k 24 | X 7 pl | an    |     |      |     |      |    |        |       |     |    |    |   |
|                        |         |         |      |   |    |         |         |    |     |        |       |      |        |       |     |      |     |      |    |        |       |     |    |    |   |
|                        |         |         |      |   |    |         |         |    |     |        |       |      |        |       |     |      |     |      |    |        |       |     |    |    |   |
|                        |         |         |      |   |    |         |         |    |     |        |       |      |        |       |     |      |     |      |    |        |       |     |    |    |   |
|                        |         |         |      |   |    |         |         |    |     |        |       |      |        |       |     |      |     |      |    |        |       |     |    |    |   |
|                        |         |         |      |   |    |         |         |    |     |        |       |      |        |       |     |      |     |      |    |        |       |     |    |    |   |
|                        |         |         |      |   |    |         |         |    |     |        |       |      |        |       |     |      |     |      |    |        |       |     |    |    |   |
|                        |         |         |      |   |    |         |         |    |     |        |       |      |        |       |     |      |     |      |    |        |       |     |    |    |   |
| (More Right-operation) |         |         |      |   |    |         |         |    |     |        |       |      |        |       |     |      |     |      |    |        |       |     |    |    |   |
| Record time(sec): 3    | 0       |         | \$   |   |    | Cop     | oy to   |    |     |        |       |      | Со     | nfirm |     |      | Car | ncel |    |        | Appl  | ly  |    |    |   |

In questa tabella si impostano in rosso le fasce orarie in cui sarà attiva la registrazione in allarme così come già descritto in precedenza per la registrazione continua programmata.

Le telecamere per le quali viene attivata una registrazione di allarme vengono distinte da un pallino rosso che indica la registrazione di allarme in corso.

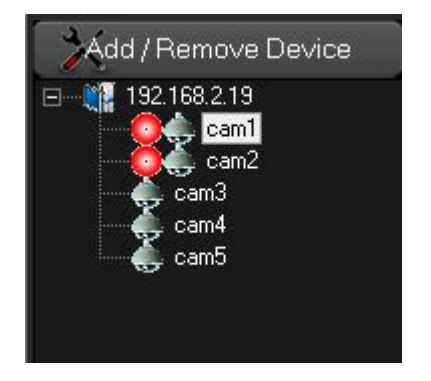

Videoregistratori Serie DN

Pagina: 35

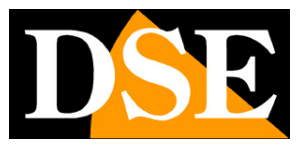

### ALARM OUTPUT DEVICE

Questa sezione non è utilizzata

### **CLOSE ALARM SOUND**

Questa opzione serve per arrestare un segnale sonoro nel PC locale che segnala il verificarsi di un allarme in una telecamera remota.

Pagina: 36

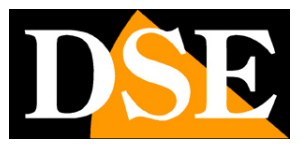

# Impostazioni avanzate

Premendo il pulsante ADVANCED si possono programmare alcune opzioni di utilizzo meno frequente

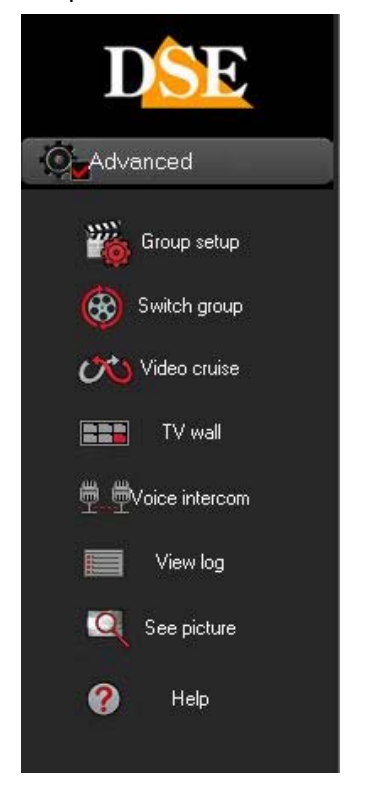

#### **GROUP SET**

E' possibile suddividere le telecamere collegate al NVR/DVR in gruppi in modo da poterle facilmente portare tutte a video con un solo click del mouse. E' possibile quindi gestire facilmente anche un gran numero di telecamere.

Videoregistratori Serie DN

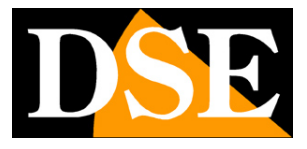

Pagina: 37

| Add       Delete       Delete       Please directly drag the         Video       Group name       Host name       Channel name       Image: Channel name       Image: Channel name       Ima |
|----------------------------------------------------------------------------------------------------|
| Video       Group name         ✓       Telecamere 1 e 2         ✓       Telecamera 3         ✓       Telecamera 3                                                                                                    |
|                                                                                                    |

Con il pulsante ADD aggiungere nella colonna a sinistra tutti i gruppi che si intendono gestire, poi selezionare un gruppo e trascinare con il mouse le telecamere dalla colonna a destra verso quella centrale.

In basso nella casella CRUISE TIME è possibile stabilire il tempo di permanenza a schermo di ogni gurrpo nella scansione CRUISE (vedere in seguito).

#### SWITCH GROUP

Questo pulsante serve per utilizzare i gruppi di telecamere creati col pulsante precedente. Basta cliccare sul nome del gruppo per far comparire a schermo tutte le telecamere che ne fanno parte.

Videoregistratori Serie DN

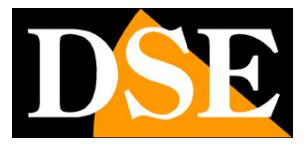

Pagina: 38

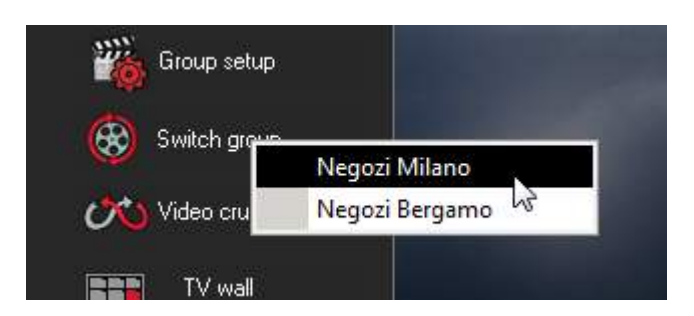

#### **CRUISE**

Questo pulsante avvia e arresta la scansione a schermo di tutti i gruppi impostati nei passi precedenti.

#### TV WALL

Funzione non utilizzata.

#### **VOICE INTERCOM**

Funzione non utilizzata.

#### **VIEW LOG**

Mostra la memoria degli eventi del programma CMS.

| Videorea | istratori | Serie | DN |
|----------|-----------|-------|----|
|          |           |       |    |

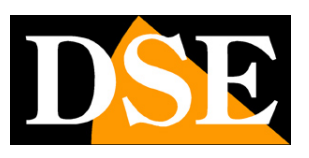

Pagina: 39

| Log management |            |          |                            |                                                            |           |  |  |
|----------------|------------|----------|----------------------------|------------------------------------------------------------|-----------|--|--|
|                |            |          |                            | Refresh Clear the log                                      | 9         |  |  |
| Alarm Login    | Operation  | Network  | Time                       | Log events                                                 | User name |  |  |
| 2014 0C        | oporation  | HOLHOIK  | 2014-07-03 00:11:09        | host: [192.168.2.19.] camera channel: [cam1] motion alarm! | system    |  |  |
| 2014-06        |            |          | 2014-07-03 09:09:08        | host: [192.168.2.19 ] camera channel: [cam1] motion alarm! | system    |  |  |
| 2014-06-30     | 1          |          | 2014-07-03 09:20:51        | host: [192.168.2.19 ] camera channel: [cam1] motion alarm! | system    |  |  |
| E- 2014-07     |            |          | 2014-07-03 13:00:02        | host: [192.168.2.19 ] camera channel: [cam1] motion alarm! | system    |  |  |
| 2014-07-01     | Ô          |          | 2014-07-03 13:30:17        | host: [192.168.2.19 ] camera channel: [cam1] motion alarm! | system    |  |  |
| - 2014-07-02   | 2          |          | 2014-07-03 13:32:20        | host: [192.168.2.19 ] camera channel: [cam1] motion alarm! | system    |  |  |
| 2014-07-03     | 3          |          | 2014-07-03 13:41:11        | host: [192.168.2.19 ] camera channel: [cam1] motion alarm! | system    |  |  |
|                |            |          | 2014-07-03 13:44:04        | host: [192.168.2.19 ] camera channel: [cam1] motion alarm! | system    |  |  |
|                |            |          | 2014-07-03 13:48:08        | host: [192.168.2.19] camera channel: [cam1] motion alarm!  | system    |  |  |
|                |            |          | 2014-07-03 13:49:40        | host: [192.168.2.19 ] camera channel: [cam1] motion alarm! | system    |  |  |
|                |            |          | 2014-07-03 14:02:36        | host: [192.168.2.19 ] camera channel: [cam1] motion alarm! | system    |  |  |
|                |            |          | 2014-07-03 14:05:46        | host: [192.168.2.19] camera channel: [cam1] motion alarm!  | system    |  |  |
|                |            |          | 2014-07-03 14:09:58        | host: [192.168.2.19] camera channel: [cam1] motion alarm!  | system    |  |  |
|                |            |          | 2014-07-03 14:12:48        | host: [192.168.2.19 ] camera channel: [cam1] motion alarm! | system    |  |  |
|                |            |          | 2014-07-03 14:14:06        | host: [192.168.2.19 ] camera channel: [cam1] motion alarm! | system    |  |  |
|                |            |          | 2014-07-03 14:45:26        | host: [192.168.2.19] camera channel: [cam1] motion alarm!  | system    |  |  |
|                |            |          | 2014-07-03 14:47:07        | host: [192.168.2.19] camera channel: [cam1] motion alarm!  | system    |  |  |
|                |            |          | 2014-07-03 15:17:43        | host: [192.168.2.19 ] camera channel: [cam1] motion alarm! | system    |  |  |
|                |            |          | 2014-07-03 15:21:39        | host: [192.168.2.19] camera channel: [cam1] motion alarm!  | system    |  |  |
|                |            |          | 2014-07-03 15:31:27        | host: [192.168.2.19] camera channel: [cam1] motion alarm!  | system    |  |  |
|                |            |          | 2014-07-03 15:44:55        | host: [192.168.2.19 ] camera channel: [cam1] motion alarm! | system    |  |  |
|                |            |          | 2014-07-03 15:53:10        | host: [192.168.2.19 ] camera channel: [cam1] motion alarm! | system    |  |  |
|                |            |          | 2014-07-03 16:22:46        | host: [192.168.2.19] camera channel: [cam1] motion alarm!  | system    |  |  |
|                |            |          | 2014-07-03 17:08:16        | host: [192.168.2.19 ] camera channel: [cam1] motion alarm! | system    |  |  |
|                |            |          | 2014-07-03 17:30:08        | host: [192.168.2.19 ] camera channel: [cam1] motion alarm! | system    |  |  |
|                |            |          | 2014-07-03 17:41:39        | host: [192.168.2.19 ] camera channel: [cam1] motion alarm! | system    |  |  |
|                |            |          | 2014-07-03 18:25:26        | host: [192.168.2.19 ] camera channel: [cam1] motion alarm! | system    |  |  |
|                |            |          | 2014-07-03 18:48:22        | host: [192.168.2.19 ] camera channel: [cam1] motion alarm! | system    |  |  |
| Total: 28 of   | urrent Lef | hostsi10 | 168.2.19.1 camera channell | cam11 motion alarm!                                        |           |  |  |

### SEE PICTURE

Permette di sfogliare le foto scattate dal programma con i pulsanti di cattura foto.